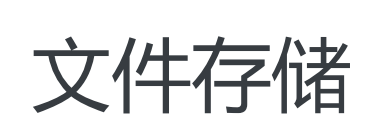

# 快速入门

为了无法计算的价值 | [] 阿里云

# 快速入门

# 限制说明

文件存储 NAS 目前支持 NFSv3、NFSv4 和 SMB 协议。

NFSv4.0 不支持的 Attributes 包括: FATTR4\_MIMETYPE, FATTR4\_QUOTA\_AVAIL\_HARD, FATTR4\_QUOTA\_AVAIL\_SOFT, FATTR4\_QUOTA\_USED, FATT R4\_TIME\_BACKUP, FATTR4\_TIME\_CREATE, 客户端将显示 NFS4ERR\_ATTRNOTSUPP 错误。

NFSv4.1 不支持的 Attributes 包括

: FATTR4\_DIR\_NOTIF\_DELAY, FATTR4\_DIRENT\_NOTIF\_DELAY, FATTR4\_DACL, FATTR4\_SAC L, FATTR4\_CHANGE\_POLICY, FATTR4\_FS\_STATUS, FATTR4\_LAYOUT\_HINT, FATTR4\_LAYOU T\_TYPES, FATTR4\_LAYOUT\_ALIGNMENT, FATTR4\_FS\_LOCATIONS\_INFO, FATTR4\_MDSTHR ESHOLD, FATTR4\_RETENTION\_GET, FATTR4\_RETENTION\_SET, FATTR4\_RETENTEVT\_GET, F ATTR4\_RETENTEVT\_SET, FATTR4\_RETENTION\_HOLD, FATTR4\_MODE\_SET\_MASKED, FATTR 4\_FS\_CHARSET\_CAP, 客户端将显示 NFS4ERR\_ATTRNOTSUPP 错误。

NFSv4 不支持的 OP 包括: OP\_DELEGPURGE, OP\_DELEGRETURN, NFS4\_OP\_OPENATTR, 客 户端将显示 NFS4ERR\_NOTSUPP 错误。

NFSv4 暂不支持 Delegation 功能。

关于 UID 和 GID 的问题:

- 对于 NFSv3 协议,如果 Linux 本地账户中存在文件所属的 UID 或 GID,则根据本地的 UID 和 GID 映射关系显示相应的用户名和组名;如果本地账户不存在文件所属的 UID 或 GID,则直接显示 UID 和 GID。
- 对于 NFSv4 协议,如果本地 Linux 内核版本低于 3.0,则所有文件的 UID 和 GID 都将显示 nobody;如果内核版本高于 3.0,则显示规则同 NFSv3 协议。
- **注意**: 若使用 NFSv4 协议挂载文件系统,且 Linux 内核版本低于 3.0,则**建议最好不要对** 文件或目录进行 change owner 或 change group 操作,否则该文件或目录的 UID 和 GID 将变为 nobody。

单个文件系统最多能够被一万个计算节点同时挂载访问。

# 创建文件系统

登录文件存储控制台。

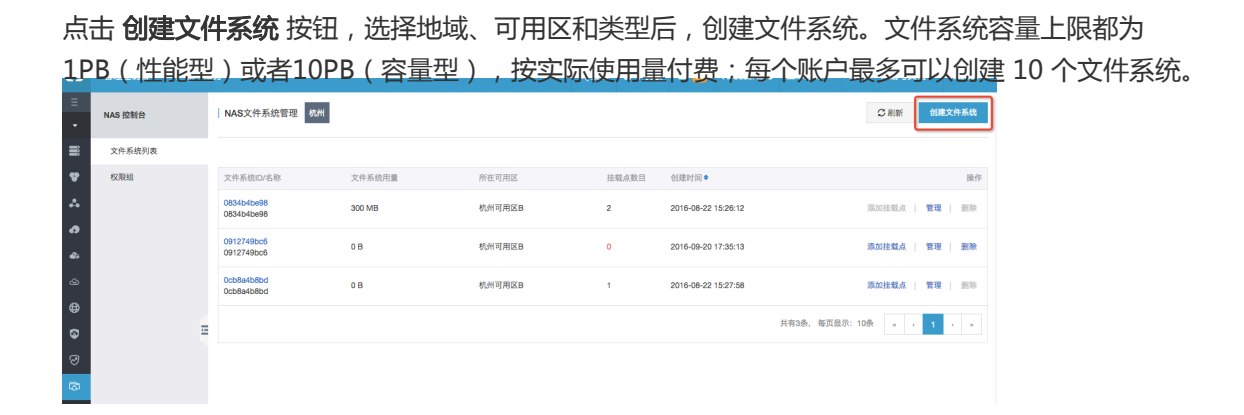

创建文件系统时的可选项

1) 存储类型:性能型或者容量型

| 生能型文件系统存 | 储容量上限1PB,容量型文件系统存储           | 容量上限10PB。 |
|----------|------------------------------|-----------|
| * 地域:    | 华东2                          | •         |
|          | 不同地域文件系统与计算节点不互近             | <b></b>   |
| *存储类型:   | 容量型                          | T         |
|          |                              |           |
|          | 容量型                          |           |
| * 协议类型:  | NFS(包含NFSv3和NFSv4)           | <b>v</b>  |
|          | SMB协议邀请测试中,目前仅支持4<br>容量型文件系统 | 6东2       |
| * 可用区 :  | 上海可用区B                       | Ŧ         |
| * 可用区:   | 上海可用区B                       | •         |

2) 协议类型:NFS(适合Linux ECS文件共享)或者SMB(适合Windows ECS文件共享)

| 创建文件系统      |                                                                        | $\times$ |
|-------------|------------------------------------------------------------------------|----------|
| SSD性能型文件系统存 | 储容量上限1PB,容量型文件系统存储容量上限10PB。                                            |          |
| * 地域:       | 华东2   ▼<br>不同地域文件系统与计算节点不互通                                            |          |
| * 存储类型:     | 容量型 ▼<br>支持SSD性能型、容量型(目前仅华东<br>2)                                      |          |
| * 协议类型:     | NFS(包含NFSv3和NFSv4) ▼<br>请选择<br>NFS(包含NFSv3和NFSv4)<br>SMB(2.0及以上;邀请测试中) |          |
| * 可用区:      | 上海可用区B   ▼                                                             |          |

| 确定 | 取消 |
|----|----|

# 添加挂载点

文件系统实例创建完成后,您需要为文件系统添加挂载点,用于计算节点(ECS 实例、HPC 或 Docker)挂载 文件系统。

NAS 目前支持两种类型的挂载点: VPC 类型和经典网络类型。

## 1. 添加 VPC 类型挂载点

首先点击实例列表右侧的 添加挂载点,在弹出的对话框的挂载点类型处选择 专有网络,并选择该挂载点对应的 VPC ID 和子网 ID,然后在 权限组 下拉框中选择该挂载点绑定的权限组。初次使用,您可以选择 VPC 默认权限组,允许同一 VPC 内的任何 IP 地址通过该挂载点访问文件系统。

| =             | NAS 拉制台  |         | NAS文件系统管理                | 抗州    |                                        |     |       |             |                |        |           | C 刷新      | 创建文件系统          |
|---------------|----------|---------|--------------------------|-------|----------------------------------------|-----|-------|-------------|----------------|--------|-----------|-----------|-----------------|
|               | 文件系统列表   |         | 文件系把[]/名取                |       | 文件系统安曇                                 | ff: | 「一日日」 | 壮毅占数日       | A13234161      |        |           |           | 操作              |
| ♥<br>∴        | 权限组      |         | 06a8c4b3db<br>06a8c4b3db |       | 250 GB                                 | 杭   | 州可用区B | 0           | 2016-03-28 17  | :38:24 |           | 添加挂载点     | 管理   删除         |
| 0             |          |         | 0858b4ac17<br>测试1        |       | 250 GB                                 | 杭   | N可用区B | 1           | 2016-03-25 22  | :51:00 |           | 添加挂载点     | 管理   删除         |
| <b>କ</b><br>ଏ |          |         |                          |       |                                        |     |       |             |                |        | 共有2条, 每页显 | 显示: 10条 。 | 1 5 5           |
| ۲             |          |         |                          |       |                                        |     |       |             |                |        |           |           |                 |
| •             |          | Ξ       |                          |       |                                        |     |       |             |                |        |           |           |                 |
|               |          |         |                          |       |                                        |     |       |             |                |        |           |           |                 |
|               | ш        |         |                          | Lucar | 添加挂载点                                  |     |       |             | ×              |        |           | 0.000     | 100 m (k) 17 km |
|               | 品与服务 🗘   | NAS 控制台 |                          | NAS)  | S3<br>持载点是云服务器访问文件系统的入口。当前支持VPC类型挂载点。即 |     |       | 即只有VPC中的云服务 | 只有VPC中的云服务器才能访 |        |           | C 1918f   | 创建文件系统          |
| = :           | 云服务器 ECS | 文件系     | 统列表                      |       | 问文件存储。                                 |     |       |             |                |        |           |           |                 |

| 警 云数据库 RDS    | 权限组 |               | 文件系统ID:  | 0#3!48352                   |   |
|---------------|-----|---------------|----------|-----------------------------|---|
| よ。<br>魚酸均衡    |     | UIT3148<br>測试 | · 挂载点类型: | 专有网络                        | ÷ |
| 对象存储 OSS      |     |               |          |                             |   |
|               |     |               | * VPC网络: | vpc-237jf6k5h (10.0.0.0/8)  | ÷ |
|               |     |               | • 交换机:   | vsw-23cj2huib (10.0.0.0/16) | ¢ |
|               |     |               | • 权限组:   | 默认权限组 (全部允许)                | ¢ |
| ▼ 用户中心 ○      |     |               |          |                             |   |
| <u>息</u> 账号管理 |     |               |          |                             |   |
|               |     |               |          |                             |   |
| A 40000       |     |               |          |                             |   |

## 2. 添加经典网络类型挂载点

#### 目前经典网络类型挂载点仅支持 ECS 实例挂载

首先点击实例列表右侧的 添加挂载点,在弹出的对话框的挂载点类型处选择 经典网络,然后在 权限组 下拉框中选择该挂载点绑定的权限组。

出于安全原因, NAS 没有提供经典网络类型的默认权限组, 因此初次使用时您需要 进入权限组页面创建一个经 典网络类型权限组,并向权限组添加合适的规则(权限组使用介绍)。

| •             | NAS 控制台 | NAS文件系统管理杭州              | I                       |                  |               |                     | ② 刷新<br>创建文件系统               |
|---------------|---------|--------------------------|-------------------------|------------------|---------------|---------------------|------------------------------|
| =             | 文件系统列表  | 文件系统ID/名称                | 文件系统容量                  | 所在可用区            | 挂载点数目         | 创建时间●               | 操作                           |
| ♥<br>∴        | 权限组     | 06a8c4b3db<br>06a8c4b3db | 250 GB                  | 杭州可用区B           | 0             | 2016-03-28 17:38:24 | 添加挂载点 管理   删除                |
| 0             |         | 0858b4ac17<br>测试1        | 250 GB                  | 杭州可用区B           | 1             | 2016-03-25 22:51:00 | 添加挂载点   管理   删除              |
| <b>*</b><br>0 |         |                          |                         |                  |               |                     | 共有2条,每页显示:10条 = ( 1 ) »      |
| ⊕             |         |                          |                         |                  |               |                     |                              |
| •             | Ξ       |                          |                         |                  |               |                     |                              |
| ٠             |         |                          |                         |                  | 977MR 2 00    | ACCORDING ALLONG    | ко аж внотода поо супалост - |
| =             | NAS 控制台 | NAS文件系统管理 杭州             | 添加挂载点                   |                  |               | ×                   | ○ 刷新<br>创建文件系统               |
| ·             | 文件系统列表  |                          | 挂载点是云服务器访问文件系<br>问文件存储。 | 系统的入口,当前支持VPC类型抽 | 藏点,即只有VPC中的云服 | 务器才能访               |                              |
| v             | 权限组     | 文件系统ID/名称                | 文件系统ID: 0-              | 456b48f86        |               |                     | 操作                           |
| ٨             |         | 0456b48186<br>0456b48186 | • 挂载点类型:                | 建典网络             | ŧ             | :39:02              | 添加挂载点   管理   删除              |
| 6<br>6)       |         | 0af724895a<br>0af724895a | *权限组: 資                 | 這择权限组            | ¢             | :59:24              | 淡加挂载点   管理   删除              |
| \$            |         |                          |                         |                  |               | _                   | 共有2条,每页显示: 10条 🛛 4 🕴 4       |
| ۲             |         |                          |                         |                  | 确定            | 取消                  |                              |
|               | 1-      |                          |                         |                  |               |                     |                              |

注意:在您第一次创建经典网络挂载点时,会要求您通过 RAM 授权 NAS 访问您的ECS 实例查询接口,请按照 指引完成授权操作后重新尝试创建经典网络挂载点。为什么需要RAM授权

## 挂载文件系统

## 前提条件

对于 ECS实例 来说,能否通过一个挂载点访问文件系统取决于以下的条件:

若挂载点类型是 VPC 类型的 , 则只有同一 VPC 内的 ECS 实例能够挂载 , 并且挂载点所绑定的权限组 中有一条规则的授权地址能够与 ECS 实例的 VPC IP 地址匹配。

若挂载点类型是经典网络类型的,则只有属于同一账号的 ECS 实例能够挂载,并且挂载点所绑定的权限组中有一条规则的授权地址能够与 ECS 实例的内网 IP 地址匹配。

点击此查看权限组使用介绍。

## NAS Plus 智能缓存型挂载方式

请参考文档智能缓存型客户端使用文档挂载和使用 NAS Plus 智能缓存型文件系统。

**说明**: NAS Plus 智能缓存型文件系统必须使用专用客户端;同时,专用客户端也只能在 NAS Plus 智能缓存型文件系统上使用,无法在通用型 NAS (性能型/容量型)上使用。

## NAS 通用版(性能型/容量型)挂载步骤

NFS 协议挂载前,您需要确保系统中已经安装了nfs-utils或nfs-common,安装方法如下:

CentOS : sudo yum install nfs-utils

Ubuntu 或 Debian : sudo apt-get install nfs-common

文件存储 NAS 目前支持 NFSv3 / NFSv4.0 / SMB 2.0及以上协议,您可以根据应用场景自由选择挂载文件系统的协议版本。

### NFSv4.0 挂载

#### 格式

sudo mount -t nfs -o vers=4.0 <挂载点域名>:<文件系统内目录> <当前服务器上待挂载目标目录>

说明:不同版本的客户端,使用的vers参数不同,如果您输入vers=4.0出错,请使用vers=4。

#### 说明

挂载点域名:创建文件系统和挂载点时,自动的生成的挂载点域名。

文件系统内目录: NAS 文件系统内目录, 可以是 NAS 文件系统的根目录"/"或任意子目录。

当前服务器上待挂载目标目录: 在当前服务器上, 需要挂载的目标目录。

#### 示例

挂载 NAS 根目录:

mount -t nfs -o vers=4.0 014544bbf6-wdt41.cn-hangzhou.nas.aliyuncs.com://local/mntdir

挂载 NAS 子目录 sub1:

mount -t nfs -o vers=4.0 014544bbf6-wdt41.cn-hangzhou.nas.aliyuncs.com:/sub1 /local/mntdir

#### NFSv3 挂载

#### 格式

sudo mount -t nfs -o vers=3,nolock,proto=tcp <挂载点域名>:<文件系统内目录> <当前服务器上待挂载目标目录>

#### 示例

挂载 NAS 根目录:

mount -t nfs -o vers=3,nolock,proto=tcp 014544bbf6-wdt41.cn-hangzhou.nas.aliyuncs.com://local/mntdir

挂载 NAS 子目录 sub1:

mount -t nfs -o vers=3,nolock,proto=tcp 014544bbf6-wdt41.cn-hangzhou.nas.aliyuncs.com:/sub1 /local/mntdir

### SMB 挂载

#### Windows 命令行格式

```
net use <挂载目标盘符> \\\<挂载点域名>\myshare
```

#### 说明

挂载目标盘符: 在当前 windows 机器上要挂载的目标盘符。在盘符和use以及\\\间需要加空格。

挂载点域名:指创建文件系统的挂载点时,自动生成的挂载点域名。

myshare:固定 SMB share 名字,不能改变。

#### 示例

挂载 SMB 文件系统到盘符 Z:

C:\> net use z: \\\014544bbf6-wdt41.cn-hangzhou.nas.aliyuncs.com\myshare

#### 访问方式

直接在文件浏览器地址栏输入:

\\\<挂载点域名>\myshare

## 查看挂载点信息(NFS)

挂载完成后,您可以使用如下命令,查看您已挂载的文件系统:

mount -l

您也可以使用如下命令,查看已挂载文件系统的当前容量信息:

df -h

## 查看挂载点信息(SMB)

挂载完成后,您可以在 Windows 命令行中输入以下命令,查看您已挂载的文件系统:

net use